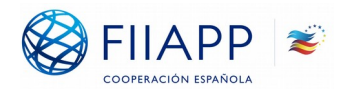

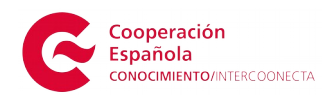

# MANUAL DE USUARIO INTERCOONECTA - ESPAÑA

- 1. Acceso a la información de las Convocatorias de INTERCOONECTA-España
- 2. Procedimiento para solicitar los cursos de INTERCOONECTA España
- 3. Consulta y seguimiento de las solicitudes

### 1. ACCESO A LA INFORMACIÓN DE LAS CONVOCATORIAS INTERCOONECTA - ESPAÑA 2016

Toda la información sobre INTERCOONECTA – España está disponible en la Página Web y en la Sede Electrónica de la AECID. Este programa en sus ediciones anteriores a 2016 aparece publicado con su denominación anterior (Programa Iberoamericano de Formación Técnica Especializada, PIFTE-España).

Se puede acceder a través de su enlace directo: <u>https://www.aecid.gob.es/es-es/convocatorias-tramites-</u> <u>servicios/Paginas/ConvocatoriasProcedimientosActivos.aspx</u>

o siguiendo la ruta que se indica a continuación:

- Entrar en la web general de AECID: <u>www.aecid.es</u>
- Ir al Menú de la derecha de la pantalla y elegir la opción "SEDE ELECTRÓNICA" (se puede acceder directamente haciendo clic aquí <u>https://www.aecid.gob.es/es-es/Paginas/default.aspx</u>)
- Una vez en la Sede, seleccionar la opción "Convocatorias y trámites".
- En el primer apartado titulado "Becas y ayudas en materia de educación, formación e investigación" encontrará un listado de convocatorias apareciendo entre ellas el enlace a INTERCOONECTA-ESPAÑA. Aquí encontrará toda la información relativa a las convocatorias y Oferta Formativa y podrá solicitar el curso de su interés.

# 2. PROCEDIMIENTO PARA SOLICITAR LOS CURSOS DE INTERCOONECTA - ESPAÑA

La forma establecida para poder solicitar los cursos de la programación INTERCOONECTA-España consta de dos pasos:

- **Primer paso**: Registrarse con un usuario en el LOGIN de la Sede Electrónica de AECID.

Este paso es necesario para crear un usuario y contraseña con los cuales acceder al sistema y poder realizar su solicitud.

- **Segundo paso**: Acceder a la aplicación informática INTERCOONECTA-España a través de la cual rellenará un Formulario de Solicitud y podrá enviar su solicitud.

En esta parte del procedimiento deberá rellenar los campos con los datos que se solicitan, así como adjuntar los documentos requeridos y completar así el envío telemático de su solicitud.

### 2.1. PRIMER PASO: REGISTRO DE USUARIO

Para acceder a la pantalla de registro/Log In debe seguir la ruta que se indica:

- Entrar en la web general de AECID: <u>www.aecid.es</u>
- Ir al Menú de la derecha de la pantalla y elegir la opción "SEDE ELECTRÓNICA" (se puede acceder directamente haciendo clic aquí <u>https://www.aecid.gob.es/es-es/Paginas/default.aspx</u>)
- Una vez en la Sede, seleccionar la opción "Carpeta del Ciudadano".

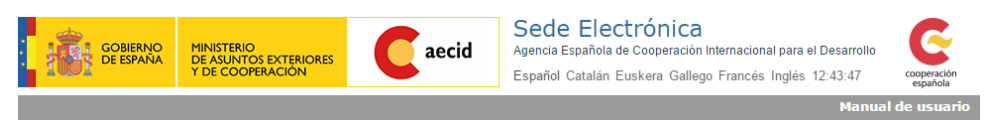

Bienvenido a la Carpeta del Ciudadano de la Sede Electrónica de la Agencia Española de Cooperación Internacional para el Desarrollo (AECID).
Desde esta plataforma puede acceder de forma segura a los trámites y servicios electrónicos de la AECID.

#### Altas de nuevos usuarios

| Access de unuaries va registrados a la campeta del siudadano                                                                                                    |                                                                                                    |
|----------------------------------------------------------------------------------------------------|----------------------------------------------------------------------------------------------------|
| Acceso de usuallos ya registrados a la carpeta del ciduadallo                                                                                                    |                                                                                                    |
| Acceso con certificado digital o Cl@ve                                                                                                    | Acceso con usuario y contraseña                                                                                                    |
| Puede acceder de forma más rápida a través de cl@ve, o por medio<br>de un certificado digital reconocido como el DNIe:                                                                                                    | Si posee un usuario y una contraseña, introdúzcalos y acceda al sistema.                                                                                                    |
| (e                                                                                                    | NOTA IMPORTANTE                                                                                                    |
|                                                                                                    | Si su última conexión se realizó con anterioridad al 21 de enero<br>de 2016, deberá restaurar su contraseña para poder acceder a<br>sus expedientes, seleccione "ZHa lovidado su contraseña?" y a<br>continuación rellene sus datos. Se le remitirá un correo<br>electrónico a la cuenta de correo con la que se registró para que<br>restablezca su contraseña. |
| ¿Cómo obtener un certificado digital?                                                                                                    |                                                                                                    |
| Compruebe su certificado digital                                                                                                    | Nombre de usuario:                                                                                                    |
|                                                                                                    | Contraseña:                                                                                                    |
| Esta sistema da información admite contificados da suslavias submidad da                                                                                                    |                                                                                                    |
| Las sastena de información edimer cerancados de coaquier altoridad de<br>certificación reconcida por la platariorma <u>glima</u> , puede encontrar una lista completa<br>de los prestadores aceptados por esta Sede en el apartado 1.3.1 del <u>documento de</u><br>proveedores de servicios de certificación de <u>@lima</u> . | Inicio de sesión                                                                                                    |
|                                                                                                    | ∠Ha olvidado su contraseña?                                                                                                    |
|                                                                                                    |                                                                                                    |
| ©AECID   Aviso Legal   Propiedad Intelectual   Protección de D                                                                                                    | atos   Accesibilidad   Obtener documento CSV   Mapa Sede                                                                                                    |
|                                                                                                    |                                                                                                    |

Una vez se acceda a la **PANTALLA DE REGISTRO DE USUARIO** podrá ver que existen varias opciones de acceso en función de si es la primera que se registra o bien ya ha aplicado en ediciones anteriores y tiene un usuario:

#### A.- SI YA SE HA REGISTRADO ANTERIORMENTE

1. ACCESO CON USUARIO Y CONTRASEÑA: en el caso de que se haya registrado anteriormente, podrá introducir su **nombre de usuario y** contraseña y acceder a los procedimientos electrónicos de AECID.

NOTA IMPORTANTE: Si su última conexión se realizó con anterioridad al 21 de enero de 2016, deberá restaurar su contraseña para poder acceder a sus expedientes, seleccione "¿Ha olvidado su contraseña?" y a continuación rellene sus datos. Se le remitirá un correo electrónico a la cuenta de correo con la que se registró para que restablezca su contraseña.

2. ACCESO CON CERTIFICADO: mediante DNI o certificado electrónico. Esta opción es exclusiva para ciudadanos/as españoles.

#### **B.- SI ES LA PRIMERA VEZ QUE SE REGISTRA**

Si usted es la primera vez que se registra **deberá crear un usuario y una contraseña**. Si se encuentra en este caso seleccione la opción <u>'ALTA DE</u> <u>NUEVOS USUARIOS'</u> ubicada en la parte superior de la pantalla.

Se le abrirá una pantalla donde deberá introducir todos los datos que le solicitan divididos en tres bloques:

- Datos de Identificación: recoge los datos de identificación de su usuario, que serán los que deberá usar cada vez que desee acceder a cualquiera de las aplicaciones de AECID.
- **Datos Personales**: datos relacionados con la persona física, tales como el nombre, apellidos, etc.
- Datos de Contacto: recoge los datos de contacto del usuario. Tenga muy en cuenta que el correo electrónico que indique será a través de cual se le comunicará y/o notificará todo lo relacionado con su solicitud. Si no lo mantiene actualizado perderá toda posibilidad de información y comunicación.

#### Algunas Indicaciones Importantes:

**Usuario**: Este campo será el identificador de su usuario dentro del sistema. El nombre de usuario debe de ser único, de manera que si usted selecciona un nombre de usuario que ya está en uso (creado previamente por otra persona), el sistema le informará de que ese nombre de usuario ya está dado de alta en el portal y deberá introducir otro nuevo y diferente. El tamaño máximo de campo usuario es de 15 caracteres.

**Email**: Este campo es de especial importancia para el usuario. Asegúrese de introducir una dirección de correo electrónico válida y operativa, pues el sistema, una vez finalizado el proceso de alta, enviará un correo electrónico a su dirección para validar el proceso de alta. Además, para cualquier comunicación relacionada con la gestión de su usuario (modificación del usuario, regeneración de contraseñas, etc.) será usada dicha dirección. El correo electrónico debe tener un formato del tipo xxxxxxx@xxxx.xxx

Una vez finalizado el proceso de alta en el sistema de Registro de la **AECID**, se mostrará un mensaje indicando que el alta se ha realizado correctamente y recibirá un correo electrónico donde se le solicitará que pinche un enlace para crear contraseña.

• Tenga en cuenta que el correo de creación de contraseña puede llegarle a su buzón de Correo No Deseado.

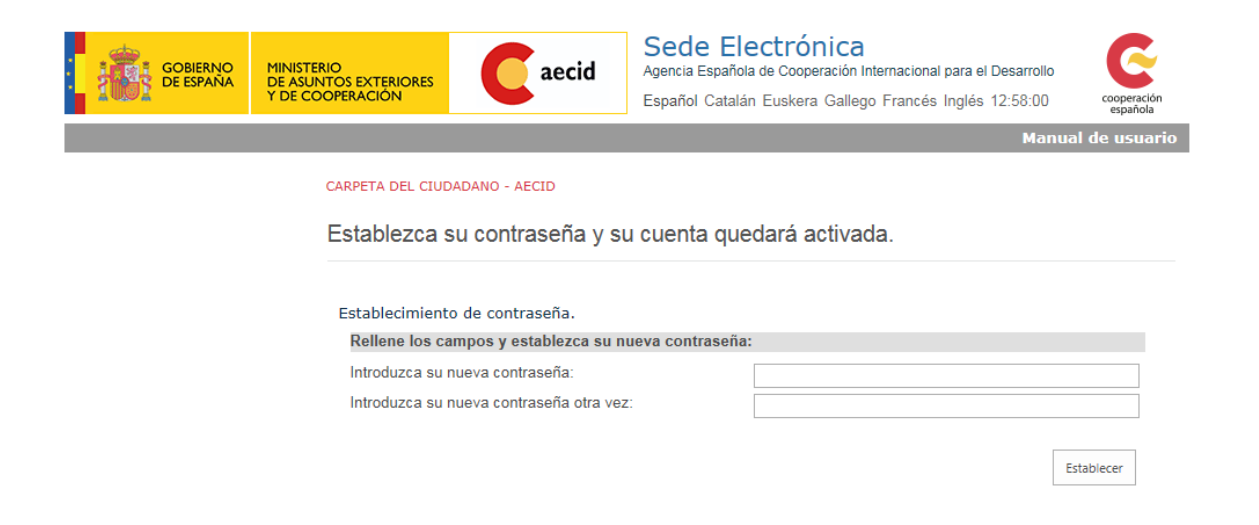

Una vez establecida la contraseña se activará la cuenta.

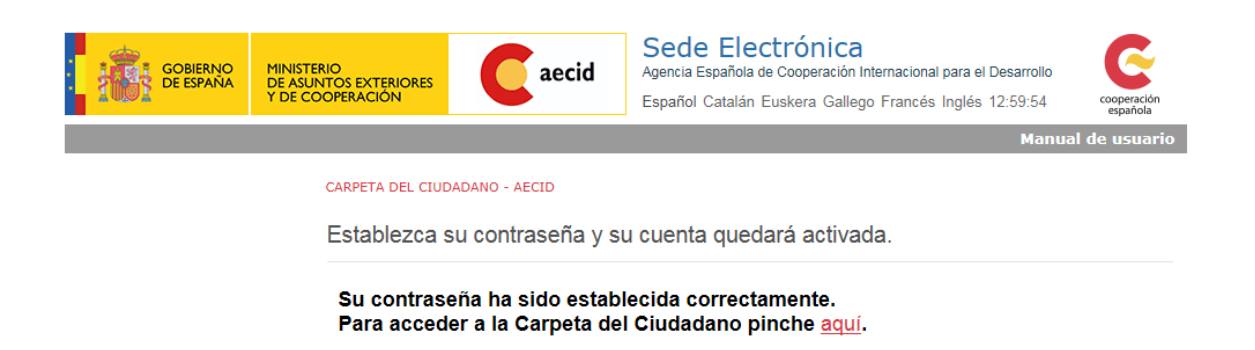

**Para cualquier incidencia relacionada con su proceso de Registro** por favor diríjase a la siguiente dirección de correo electrónico: intercoonectaespana@aecid.es (las consultas se contestarán por riguroso orden de llegada).

Para solicitar una nueva contraseña en el caso de haberla OLVIDADO o PERDIDO el sistema le da la posibilidad de regenerarla automáticamente.

Para ello se debe hacer click en el enlace "¿Ha olvidado su contraseña?"

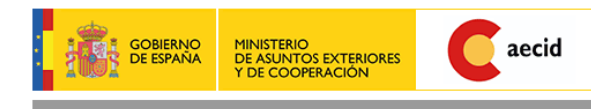

Sede Electrónica Agencia Española de Cooperación Internacional para el Desarrollo Español Catalán Euskera Gallego Francés Inglés 13:55:29

Bienvenido a la Carpeta del Ciudadano de la Sede Electrónica de la Agencia Española de Cooperación Internacional para el Desarrollo (AECID). Desde esta plataforma puede acceder de forma segura a los trámites y servicíos electrónicos de la AECID.

#### Altas de nuevos usuarios

| Acceso de usuarios ya registrados a la carpeta del ciudadano                                                                                                    |                                                                                                    |
|----------------------------------------------------------------------------------------------------|----------------------------------------------------------------------------------------------------|
| Acceso con certificado digital o Cl@ve                                                                                                    | Acceso con usuario y contraseña                                                                                                    |
| Puede acceder de forma más rápida a través de cl@ve, o por medio<br>de un certificado digital reconocido como el DNIe:                                                                                                    | Si posee un usuario y una contraseña, introdúzcalos y acceda al sistema.                                                                                                    |
|                                                                                                    | NOTA IMPORTANTE                                                                                                    |
|                                                                                                    | Si su última conexión se realizó con anterioridad al 21 de enero<br>de 2016, deberá restaurar su contraseña para poder acceder a<br>sus expedientes, seleccione "¿Ha olvidado su contraseña?" y a<br>continuación rellene sus datos. Se le remitirá un correo<br>electrónico a la cuenta de correo con la que se registró para que<br>restablezca su contraseña. |
| ¿Cómo obtener un certificado digital?<br>Compruebe su certificado digital<br>Información sobre cl@ve                                                                                                    | Nombre de usuario:                                                                                                    |
|                                                                                                    | Contraseña:                                                                                                    |
| Este sistema de información admite certificados de cualquier autoridad de<br>certificación reconocida por la plataforma <u>mitma</u> , puede encontrar una lista completa<br>de los prestadores aceptados por esta Sede en el apartado 1.3.1 del <u>documento de</u><br>proveedores de servicios de certificación de <u>@firma</u> . | Inicio de sesión                                                                                                    |
|                                                                                                    | ∠ <u>Ha olvidado su contraseña?</u>                                                                                                    |

Para solicitar una nueva contraseña deberá identificarse con su nombre de usuario y con su número de pasaporte y responder a la **pregunta de seguridad** que especificó al registrarse.

| GOBIERNO<br>DE ESPAÑA | MINISTERIO<br>DE ASUNTOS EXTERIORES<br>Y DE COOPERACIÓN | C aecid                                                             | Sede Electrónica<br>Agencia Española de Cooperación<br>Español Catalán Euskera Galle | <b>à</b><br>n Internacional para el Desarrollo<br>ago Francés Inglés 13:57:40 | cooperación<br>española |
|-----------------------|---------------------------------------------------------|---------------------------------------------------------------------|--------------------------------------------------------------------------------------|-------------------------------------------------------------------------------|-------------------------|
|                       |                                                         |                                                                     |                                                                                      | Manual                                                                        | de usuario              |
|                       | CARPETA DEL CIUD                                        | <sup>ADANO - AECID</sup><br>ntraseña.                               |                                                                                      |                                                                               |                         |
|                       | Introduzca lo<br>Introduzca su e<br>Email/<br>usu       | s campos que se le s<br>-mail y su DNI como med<br>Nombre<br>Iario: | olicitan<br>io de identificación                                                     | Enviar datos                                                                  | ]                       |

Una vez realizada correctamente la solicitud de la nueva contraseña, usted recibirá un correo electrónico con su usuario y el enlace para establecer una nueva contraseña.

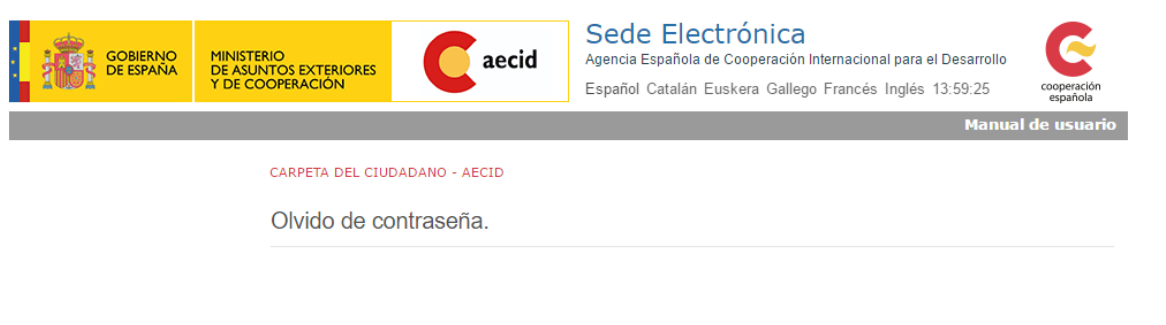

En breves momentos recibirá un correo con un enlace en el que podrá reestablecer su contraseña.

## 2.2. OTRAS OPCIONES DISPONIBLES EN EL MENÚ DE REGISTRO (NAVEGACIÓN)

#### a) <u>Editar usuario</u>

#### b) <u>Cambio de password</u>

Acceder al sistema con su nombre de usuario y contraseña y seleccionar la opción 'Cambiar Contraseña' en el menú de la parte izquierda de la pantalla.

#### c) <u>Modificación Datos de Usuario:</u>

Esta opción le permitirá actualizar y corregir los datos personales y de contacto que introdujo cuando realizó el procedimiento de Registro. Se accede a través del menú de la izquierda de la pantalla una vez ha ingresado al sistema con su usuario y contraseña.

Es **MUY IMPORTANTE** que mantenga actualizados los datos de contacto, fundamentalmente la dirección de correo electrónico y su número de pasaporte.

# 2.3. SEGUNDO PASO: CUMPLIMENTACIÓN DEL FORMULARIO DE SOLICITUD

#### A) ACCESO AL FORMULARIO

Para acceder al Formulario de Solicitud de la Oferta Formativa de INTERCOONECTA – España, deberá acceder a la Sede Electrónica, <u>www.aecid.gob.es</u>, y en la siguiente pantalla:

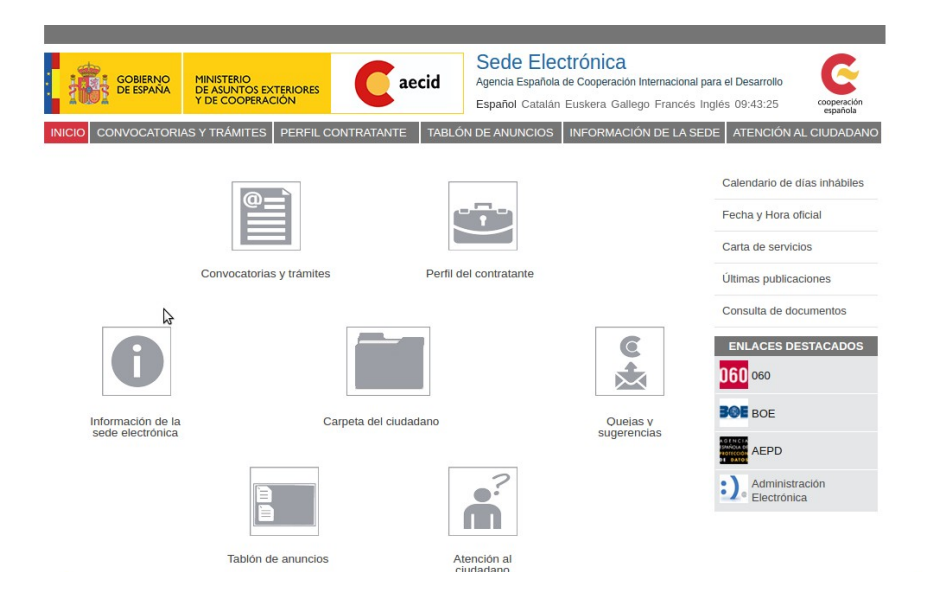

En esta pantalla dispondrá de **dos opciones de acceso al formulario**, proceda como le parezca más fácil: o pinchando el icono de **'Convocatorias y Trámites'** o sobre el de **'Carpeta del ciudadano'** 

**OPCIÓN 1:** Seleccione la opción **'Convocatorias y Trámites'** y posteriormente la opción de la convocatorias de INTERCOONECTA-España. En esta pantalla le aparecerán el documento de la Convocatoria y de cada curso ofertado. Diríjase al enlace que aparece al lado de cada curso: Acceso al trámite en línea (requiere autenticación) o al final del listado y seleccione la opción disponible al final de la pantalla: Enlaces Web: Detalle de mi(s) expediente(s) (requiere autenticación)

| GOBIERNO<br>DE ESPAÑA MINISTEI<br>DE ASUR<br>Y DE CO                     | NTOS EXTERIORES                                                                          | Sede Electrónica<br>Agencia Española de Cooperación Internacional para el De<br>Español Catalán Euskera Gallego Francés Inglés 12: | sarrollo<br>19:00 cooperación<br>española |  |  |  |
|--------------------------------------------------------------------------|------------------------------------------------------------------------------------------|----------------------------------------------------------------------------------------------------|-------------------------------------------|--|--|--|
| NICIO CONVOCATORIAS Y TRÁI                                               | MITES PERFIL CONTRATANTE TABLE                                                           | ON DE ANUNCIOS INFORMACIÓN DE LA SEDE ATI                                                                                          | ENCIÓN AL CIUDADANO                       |  |  |  |
| NAVEGACIÓN                                                               | AEGID - SEDE ELECTRÓNICA > ESPAÑOL > C                                                   | DNVOCATORIAS, TRAMITES Y SERVICIOS > DETALLE DE PROC                                                                               | EDIMIENTO                                 |  |  |  |
| Convocatorias y procedimientos<br>activos                                | INTERCOONECTA-España                                                                     |                                                                                                    |                                           |  |  |  |
| Histórico de convocatorias y<br>procedimientos                           | L Comunanteria Oferta Form                                                               | ative INTERCOONFOTA Ferrage 201                                                                                                    | 6                                         |  |  |  |
| Perfil del Contratante                                                   | Convocatoria Orena Form                                                                  | aliva INTERCOONECTA-España 201                                                                                                    | 0                                         |  |  |  |
| Tablon de Anuncios<br>Información sobre la sede<br>Atención al Ciudadano | La Convocatoria de este año, anteri<br>INTERCOONECTA.                                    | ormente conocida como PIFTE-España, pasa a integra                                                                                 | arse en el marco del Plan                 |  |  |  |
| Quejas y Sugerencias                                                     | Fecha de publicación en sede electrónica:                                                | 27/05/2016                                                                                                    |                                           |  |  |  |
| Preguntas más frecuentes                                                 | DOCUMENTO DE LA CONVOCATORIA                                                             |                                                                                                    | (PDF 993,18 Kb)                           |  |  |  |
| Carpeta del ciudadano                                                    | cupco.                                                                                   |                                                                                                    |                                           |  |  |  |
|                                                                          | DEPURADORAS (CEDEX-CAF)<br>Fecha de publicación en sede electrónica:<br>Fecha de cierre: | 27/05/2016                                                                                                    |                                           |  |  |  |
|                                                                          | Enlaces Web:                                                                             | Acceso al trámite en línea (requiere auter                                                                                         | nticación)                                |  |  |  |
|                                                                          | CURSO IBEROAMERICANO SOBRE TRATAMI<br>ESTACIONES DEPURADORAS (CEDEX-CAF)                 | ENTO DE AGUAS RESIDUALES Y EXPLOTACIÓN DE                                                                                          | (PDF 174,89 Kb)                           |  |  |  |
|                                                                          | CURSO                                                                                    |                                                                                                    |                                           |  |  |  |
|                                                                          | CURSO DE DERECHO REGISTRAL<br>REGISTRADORES)                                             | PARA REGISTRADORES IBEROAMERICANOS (CADR                                                                                           | I) XVIa Ed. (COLEGIO DE                   |  |  |  |
|                                                                          | Fecha de publicación en sede electrónica:                                                | 27/05/2016                                                                                                    |                                           |  |  |  |
|                                                                          | Fecha de cierre:                                                                         | 26/06/2016 00:00                                                                                                    |                                           |  |  |  |
|                                                                          | Enlaces Web:                                                                             | Acceso al trámite en línea (requiere auter                                                                                         | nticación)                                |  |  |  |
|                                                                          |                                                                                          |                                                                                                    | (TOTO 1 40 17 10)                         |  |  |  |
|                                                                          | CURSO DE DERECHO REGISTRAL PARA REI                                                      | IS TRADURES IBEROAMERICANDS (CADRI) XVP ED.                                                                                        | (PDP 140,12 KU)                           |  |  |  |

#### OPCIÓN 2: Seleccione la opción 'Carpeta del ciudadano'

| NAVEGACIÓN                      |                                                                                                    |                    |                |
|---------------------------------|----------------------------------------------------------------------------------------------------|--------------------|----------------|
| Editar Usuario                  | Acciones del Ciudadano                                                                                                |                    |                |
| Cambio de password              |                                                                                                    |                    |                |
| Notificaciones y Comunicaciones |                                                                                                    |                    |                |
| Acciones del ciudadano          | Procedimientos Mis Tareas Mis expedientes                                                                             |                    |                |
| Cerrar Sesión                   |                                                                                                    |                    |                |
|                                 | BECAS Y AYUDAS EN MATERIA DE EDUCACIÓN, FO                                                                            | RMACIÓN E INVEST   | <b>IGACIÓN</b> |
|                                 | BECAS MAEC-AECID DE ARTE, EDUCACIÓN Y CULTUR                                                                          | A                  |                |
|                                 | Título                                                                                                    | Fecha Publicación  | Fecha Cierre   |
|                                 | Convocatoria de los Programas de Becas MAEC-AECID de Arte,<br>Educación y Cultura para el curso académico 2016 - 2017 | 17/02/2016         |                |
|                                 | Convocatoria                                                                                                    | 17/02/2016         |                |
|                                 | LECTORADOS MAEC-AECID                                                                                                 |                    |                |
|                                 | Título                                                                                                    | Fecha Publicación  | Fecha Cierre   |
|                                 | Convocatoria Lectorados 2016-2017                                                                                     | 11/02/2016         |                |
|                                 | <ul> <li>Adjudicación Definitiva</li> </ul>                                                                           | 23/05/2016         |                |
|                                 | INTERCOONECTA-ESPAÑA                                                                                                  |                    |                |
|                                 | Título                                                                                                    | Fecha Publicación  | Fecha Cierre   |
|                                 | I Convocatoria Oferta Formativa INTERCOONECTA-España 2016                                                             | 27/05/2016         |                |
|                                 | Curso                                                                                                    | 27/05/2016         | 26/06/2016     |
|                                 | SUBVENCIONES PARA ACTUACIONES DE COOPERA                                                                              | ACIÓN PARA EL DES  | SARROLLO       |
|                                 | <ul> <li>SUBVENCIONES A ORGANIZACIONES NO GUBERNAMI<br/>PROYECTOS</li> </ul>                                          | ENTALES DE DESARRO | OLLO (ONGD) -  |
|                                 | Titulo                                                                                                    | Fecha Publicación  | Fecha Cierre   |
|                                 | Convocatoria Proyectos ONGD-2016                                                                                      | 20/05/2016         |                |
|                                 | Convocatoria                                                                                                    | 20/05/2016         | 13/06/2016     |
|                                 | SUBVENCIONES PARA ACCIONES DE COOPERACIÓN I                                                                           | PARA EL DESARROLLO | 0              |

Una vez acceda al listado, seleccione la opción de la Convocatoria INTERCOONECTA-España

### **AVISO IMPORTANTE:** AMBAS OPCIONES LE LLEVARÁN A LA MISMA PANTALLA DE REGISTRO, Y TRAS INTRODUCIR SUS DATOS DE USUARIO, ACCEDERÁ A LA APLICACIÓN EN LA SE CUMPLIMENTA EL FORMULARIO DE SOLICITUD ON LINE

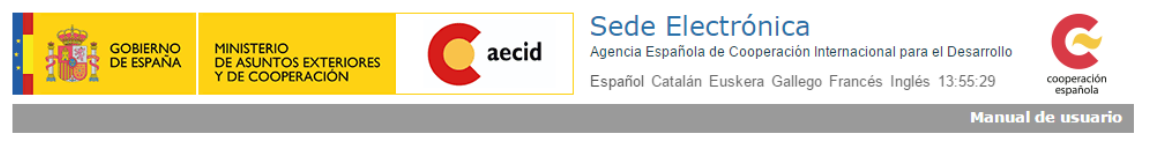

Bienvenido a la Carpeta del Ciudadano de la Sede Electrónica de la Agencia Española de Cooperación Internacional para el Desarrollo (AECID). Desde esta plataforma puede acceder de forma segura a los trámites y servicios electrónicos de la AECID.

Altas de nuevos usuarios

| Acceso de usuarios ya registrados a la carpeta del ciudadano                                                                                                    |                                                                                                    |
|----------------------------------------------------------------------------------------------------|----------------------------------------------------------------------------------------------------|
| Acceso con certificado digital o Cl@ve                                                                                                    | Acceso con usuario y contraseña                                                                                                    |
| Puede acceder de forma más rápida a través de cl@ve, o por medio<br>de un certificado digital reconocido como el DNIe:                                                                                                    | Si posee un usuario y una contraseña, introdúzcalos y acceda al<br>sistema.                                                                                                    |
|                                                                                                    | NOTA IMPORTANTE                                                                                                    |
|                                                                                                    | Si su última conexión se realizó con anterioridad al 21 de enero<br>de 2016, deberá restaurar su contraseña para poder acceder a<br>sus expedientes, seleccione "¿Ha olvidado su contraseña?" y a<br>continuación rellene sus datos. Se le remitirá un correo<br>electrónico a la cuenta de correo con la que se registró para que<br>restablezca su contraseña. |
| ¿Cómo obtener un certificado digital?<br>Compruebe su certificado digital<br>Información sobre cl@ve                                                                                                    | Nombre de usuario:                                                                                                    |
| memacen coste sille to                                                                                                    | Contraseña:                                                                                                    |
| Este sistema de información admite certificados de cualquier autoridad de<br>certificación reconocida por la plataforma <u>@tima</u> , puede encontrar una lista completa<br>de los prestadores aceptados por esta Sede en el apartado 1.3.1 del <u>documento de</u><br>proveedores de servicios de certificación de <u>@tima</u> . | Inicio de sesión                                                                                                    |
|                                                                                                    | <u>ر Ha olvidado su contraseña?</u>                                                                                                    |

Tras registrarse, el sistema le llevará a las pantallas que le permitirán rellenar su formulario y enviarlo correctamente, en plazo y forma.

#### B) PAUTAS PARA LA CUMPLIMENTACIÓN DEL FORMULARIO

A continuación aparecerá una **pantalla explicativa** de las partes de las que consta el Formulario, y los documentos que deberá adjuntar en el proceso de cumplimentación.

| COMMAND<br>COMMAND<br>COMAND<br>COMMAND<br>COMA |                                                                                                    |                                                                                                    |                              |
|----------------------------------------------------------------------------------------------------|----------------------------------------------------------------------------------------------------|----------------------------------------------------------------------------------------------------|------------------------------|
|                                                                                                    | Programa INTERCOONECTA - Esp                                                                                  | aña                                                                                                    |                              |
| Manual de Usuario                                                                                                    |                                                                                                    | INTE                                                                                                    | RCOONECTA 2016 Cerrar sesión |
|                                                                                                    | Módulo de solicitudes                                                                                         |                                                                                                    |                              |
| nformacion de uso                                                                                                    |                                                                                                    |                                                                                                    |                              |
| Para hacer efectiva su solicitud deberá <b>rellenar todos los camp</b>                                                                                                    | os del siguiente Formulario de Solicitud que consta d                                                         | e 4 partes (o pestañas):                                                                                            |                              |
| Datos Personales     Datos Académicos     Datos Profesionales     Datos Curso                                                                                                    |                                                                                                    |                                                                                                    |                              |
| Fenga en cuenta que debe tener preparados 3 documentos para                                                                                                    | adjuntar en la parte del formulario donde se le indic                                                         | a. Los tres documentos requeridos son:                                                                              |                              |
| <ul> <li>Curriculum Vitae: en formato Word o pdf (tamaño máximo 2</li> <li>Carta de Aval Institucional, (<u>Descargar ayuda</u>), escaneada p</li> <li>Proyecto (<u>Descargar ayuda</u>), texto con un máximo de 3.500</li> </ul>                                                                                                    | MB).<br>previamente, con firma y sello de su institución (tama<br>o caracteres.                               | ño máximo 2MB).                                                                                                    |                              |
| Avisos importantes:                                                                                                    |                                                                                                    |                                                                                                    |                              |
| <ul> <li>BORRADOR: Le recomendamos que vaya guardando cada<br/>SOLICITUD', su solicitud quedará sin enviar y no será co</li> </ul>                                                                                                    | parte del formulario hasta que lo cumplimente integr<br>insiderada en el proceso de valoración de participant | amente. <u>Si no finaliza el proceso seleccionando la o</u><br>es.                                                  | opción 'ENVIAR               |
| ENVIO DEL FORMULARIO DE SOLICITUD: Le informamos     de Solicitud". Para verificar que su solicitud ha sido enviada                                                                                                    | s que cuando envie su solicitud el sistema le mostrar.<br>puede acceder a la pantalla de registro con su usua | á un aviso en pantalla confirmándole el envio correcto y<br>io y contraseña y seleccionar la opción 'Tramitaciones' | y donde le asignará un "Nº   |
| Consultar Solicitudes                                                                                                    | \$                                                                                                    | Nueva Solicitud                                                                                                    |                              |
|                                                                                                    | © AECID                                                                                                    |                                                                                                    |                              |

En la parte inferior encontrarán **DOS OPCIONES**:

1. **Consultar Solicitud**: Donde podrá consultar sus solicitudes, el estado en que se encuentran y verificar su correcto envío.

Esta opción le muestra las solicitudes que tiene iniciadas,

- las que deje en **estado borrador** las podrá **Continuar** en cualquier momento.

- las que estén **enviadas** ya no las podrá modificar pero si las podrá **Imprimir**.

2. **Nueva Solicitud**: Para solicitar un curso pulse este botón y a través del buscador seleccione el curso al que quiere postular.

| Troyland Intercontent - Espain                                                                                                    |                                                                                                    |                                      |                                                                    |                                                                                                    |
|----------------------------------------------------------------------------------------------------|----------------------------------------------------------------------------------------------------|--------------------------------------|--------------------------------------------------------------------|----------------------------------------------------------------------------------------------------|
| Manual de Usuario                                                                                                    |                                                                                                    |                                      |                                                                    | INTERCOONECTA 2016 Cerrar sesión                                                                                                    |
| Buscador de cursos                                                                                                    |                                                                                                    |                                      |                                                                    |                                                                                                    |
|                                                                                                    |                                                                                                    |                                      |                                                                    |                                                                                                    |
| ño: Selaccione una opción •                                                                                                    |                                                                                                    |                                      |                                                                    |                                                                                                    |
| onvocatoria: Seleccione una opción •                                                                                                    |                                                                                                    |                                      |                                                                    |                                                                                                    |
| azo: Seleccione una opción •                                                                                                    |                                                                                                    |                                      |                                                                    |                                                                                                    |
| istitución:                                                                                                    |                                                                                                    |                                      |                                                                    |                                                                                                    |
| Seleccione una opción T                                                                                                    |                                                                                                    |                                      |                                                                    |                                                                                                    |
| Seleccione una opción T                                                                                                    |                                                                                                    |                                      |                                                                    |                                                                                                    |
|                                                                                                    |                                                                                                    |                                      |                                                                    |                                                                                                    |
|                                                                                                    |                                                                                                    |                                      |                                                                    | Buscar                                                                                                    |
| lesultados obtenidos en la búsqueda:                                                                                                    |                                                                                                    |                                      |                                                                    |                                                                                                    |
|                                                                                                    | Dates del aures                                                                                                    |                                      | Eecha limite                                                       |                                                                                                    |
| iombre dei curso                                                                                                    | Datos del curso                                                                                                    | Allo                                 | Peerin innice                                                      | Cumplimentar formulario de solicitud                                                                                                    |
| URINDIE UN LUISO                                                                                                    | - Marine Carso                                                                                                    | 2016                                 | 26/06/2016                                                         | Acceso al Formulario                                                                                                    |
| NINING VEN VENNO<br>2URSO DE DERECHO REGISTRAL PARA REGISTRADORES IBEROAMERICANOS (CADRI) XVF Ed.<br>2URSO DE PREVENCIÓN Y PLANIFICACIÓN DE RIESGOS NATURALES Y TECNOLÓGICOS                                                                                                    |                                                                                                    | 2016<br>2016                         | 26/06/2016<br>26/06/2016                                           | Acceso al Formulario Acceso al Formulario                                                                                                    |
| UNINO EN LUISO<br>JURSO DE DERECHO REGISTRAL PARA REGISTRADORES IBEROAMERICANOS (CADRI) XVP Ed.<br>JURSO DE PREVENCIÓN Y PLANIFICACIÓN DE RIESGOS NATURALES Y TECNOLÓGICOS<br>JURSO IBEROAMERICANO SOBRE TRATAMENTO DE AGUAS RESIDUALES Y EXPLOTACIÓN DE ESTACIONES DEPURADORAS                                                                                                    |                                                                                                    | 2016<br>2016<br>2016                 | 26/06/2016<br>26/06/2016<br>12/06/2016                             | Acceso al Formulario Acceso al Formulario Acceso al Formulario Acceso al Formulario                                                                |
| UNINO EN UNINO<br>JURSO DE DERECHO REGISTRAL PARA REGISTRADORES IBEROAMERICANOS (CADRI) XVP Ed.<br>JURSO DE PREVENICIÓN Y PLANIFICACIÓN DE RIESGOS INTURALES Y TECNOLÓGICOS<br>JURSO IBEROAMERICANO SOBRE TRATAMIENTO DE AGUAS RESIDUALES Y EXPLOTACIÓN DE ESTACIONES DEPURADORAS<br>LESTIÓN OPERATIVA EN CATÁSTROFES                                                                                                    | 1         1           1         1           1         1           1         1                                                                                                    | 2016<br>2016<br>2016<br>2016         | 26/06/2016<br>26/06/2016<br>12/06/2016<br>26/06/2016               | Acceso al Formulario Acceso al Formulario Acceso al Formulario Acceso al Formulario Acceso al Formulario                                           |
| UNIDIO DE DERECHO REGISTRAL PARA REGISTRADORES IBEROAMERICANOS (CADRI) XVF Ed.<br>20150 DE DERECHO REGISTRAL PARA REGISTRADORES IBEROAMERICANOS (CADRI) XVF Ed.<br>20150 DE PREVENCIÓN Y PLANIFICACIÓN DE RIESGOS NATURALES Y TECNOLÓGICOS<br>20150 DERENAMERICANO SOBRE TRATAMENTO DE AGUAS RESIDUALES Y EXPLOTACIÓN DE ESTACIONES DEPURADORAS<br>20150 O DERATIVA EN CATÁSTROFES<br>A INTEGRACIÓN SOCIAL EN LAS ADMINISTRACIONES PÚBLICAS: INNOVACIÓN SOCIAL Y DISEÑO DE LABORATORIOS CIUDADANOS | 1         1         1         1         1         1         1         1         1         1         1         1         1         1         1         1         1         1         1         1         1         1         1         1         1         1         1         1         1         1         1         1         1         1         1         1         1         1         1         1         1         1         1         1         1         1         1         1         1         1         1         1         1         1         1         1         1         1         1         1         1         1         1         1         1         1         1         1         1         1         1         1         1         1         1         1         1         1         1         1         1         1         1         1         1         1         1         1         1         1         1         1         1         1         1         1         1         1         1         1         1         1         1         1         1         1         1 | 2016<br>2016<br>2016<br>2016<br>2016 | 26/06/2016<br>26/06/2016<br>12/06/2016<br>26/06/2016<br>26/06/2016 | Acceso al Formulario Acceso al Formulario Acceso al Formulario Acceso al Formulario Acceso al Formulario Acceso al Formulario Acceso al Formulario |

\* Una vez seleccionado el curso de su interés, pulse 'CONTINUAR' para comenzar su solicitud. Esta opción le conducirá directamente al **Formulario** de Solicitud.

- Tendrá que cumplimentar todas las pantallas.
- Al finalizar deberá seleccionar la opción 'ENVIAR SOLICITUD'.
- Tenga en cuenta que siempre tendrá la opción de ir guardando los datos introducidos pinchando sobre '**GUARDAR BORRADOR'**.

#### \*\*\* El sistema únicamente le permitirá enviar dos solicitudes por persona y año

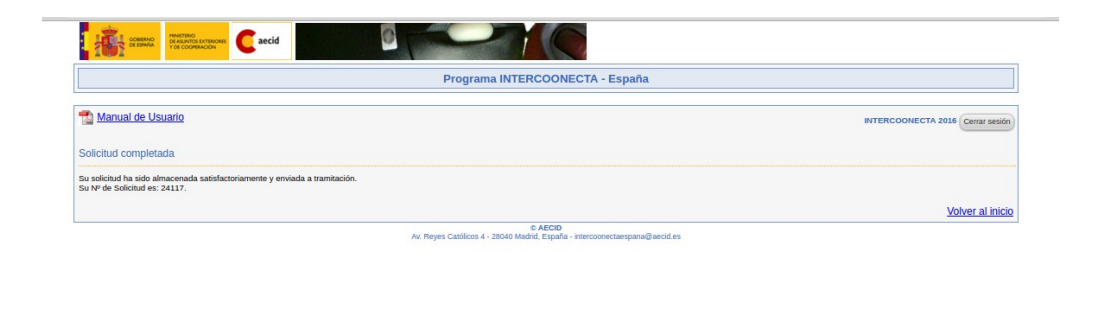

# 3. CONSULTA Y SEGUIMIENTO DE SOLICITUDES

N

Una vez rellenada su solicitud podrá hacer el seguimiento sobre su estado en la opción 'Carpeta del ciudadano':

|                                                                                       |                          |                                                                                         | Espanor | atalah Euskera Galley | jo Frances Ingles 13.5 | española                 |
|---------------------------------------------------------------------------------------|--------------------------|-----------------------------------------------------------------------------------------|---------|-----------------------|------------------------|--------------------------|
| suario conectado: intercoonecta                                                       | 16                       |                                                                                         |         |                       | Manua                  | l de Comunicaciones      |
| IAVEGACIÓN<br>Editar Usuario<br>Cambio de password<br>Jotificaciones y Comunicaciones | Tiene 1 com<br>Notificad | unicación sin leer.<br>ciones                                                           |         |                       |                        |                          |
| Cerrar Sesión                                                                         | Comuni                   | Laciones                                                                                |         |                       |                        |                          |
|                                                                                       | Consultar                | Unidad                                                                                  | Estado  | Referencia            | Fecha de alta          | Fecha de<br>modificación |
|                                                                                       |                          | Unidad de Apoyo de la<br>Dirección de Cooperación<br>para América Latina y el<br>Caribe | Enviada | 24117                 | 30/05/2016<br>13:27:40 |                          |
|                                                                                       |                          | Ø                                                                                       |         |                       |                        |                          |

PARA CUALQUIER CONSULTA SOBRE EL PROCEDIMIENTO DE LAS CONVOCATORIAS DE INTERCOONECTA - ESPAÑA NO DUDE EN PONERSE EN CONTACTO A TRAVÉS DEL CORREO: intercoonectaespana@aecid.es

- NO PODRÁN SER CONSIDERADAS EN EL PROCESO DE VALORACIÓN DE CANDIDATURAS SOLICITUDES INCOMPLETAS (que queden en borrador cuando finalice el plazo de solicitud) O QUE NO ADJUNTEN LOS DOCUMENTOS REQUERIDOS (como la carta de aval institucional)

- BAJO NINGUNA CIRCUNSTANCIA, EL SISTEMA INFORMÁTICO ACEPTARÁ SOLICITUDES ENVIADAS FUERA DE PLAZO.